DEUTSCHE BÖRSE GROUP

**Deutsche Börse Member Section** 

# **Member Section**

Login User Guide Version 1.0, March 2023

# Table of Content

| 1.  | Register for the Member Section                           | 4  |
|-----|-----------------------------------------------------------|----|
| 1.1 | Registration                                              | 4  |
| 1.2 | 1 <sup>st</sup> Login/ Complete your account registration | 8  |
| 2.  | Login Settings/Two-factor authentication set-up           | 9  |
| 2.1 | My Profile section – Verification via SMS                 | 9  |
| 2.2 | Profile Section – Verification via Authenticator App      |    |
| 2.3 | My Profile Section – Change Password                      | 16 |
| 3.  | Login to the Member Section                               |    |
| 3.1 | Login with email verification                             | 19 |
| 3.2 | Login with SMS                                            | 21 |
| 3.3 | Login with Authenticator App                              | 25 |
| 4.  | Reset password for the Member Section                     | 27 |
| 4.1 | Reset password                                            | 27 |

# Member Section Login User Guide

#### Introduction

This document is a user guide for the Member Section login, it provides all necessary information to make full use of the new Member Section login process, with detailed step-by-step instructions for:

- Registering for the Member Section
- Completing the account registration
- Setting up two-factor authentication methods
- Changing your password
- Login (email verification SMS Authenticator App)
- Resetting your password

# Member Section Register for the Member Section

#### 1. Register for the Member Section

To register an account for the Member Section you must use a company email address with an approved email domain and verify it. Afterwards it is necessary to enter your first and last name and create a password which matches the requirements (shown in the registration process). You must complete your account information to register successfully. Afterwards the Central Coordinator will have to approve your account request.

#### 1.1 Registration

- Access the Member Section via: <u>https://membersection.deutsche-boerse.com</u>.
- Click on REGISTER.

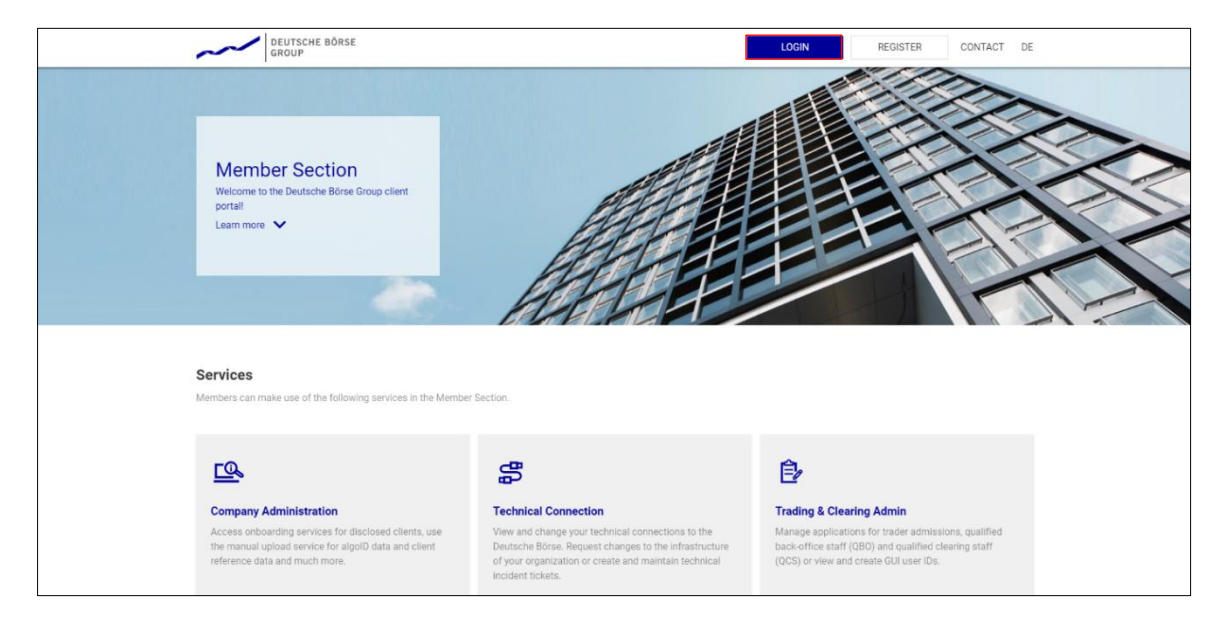

• Within the registration screen, please enter your company email address and click on SEND VERIFICATION CODE.

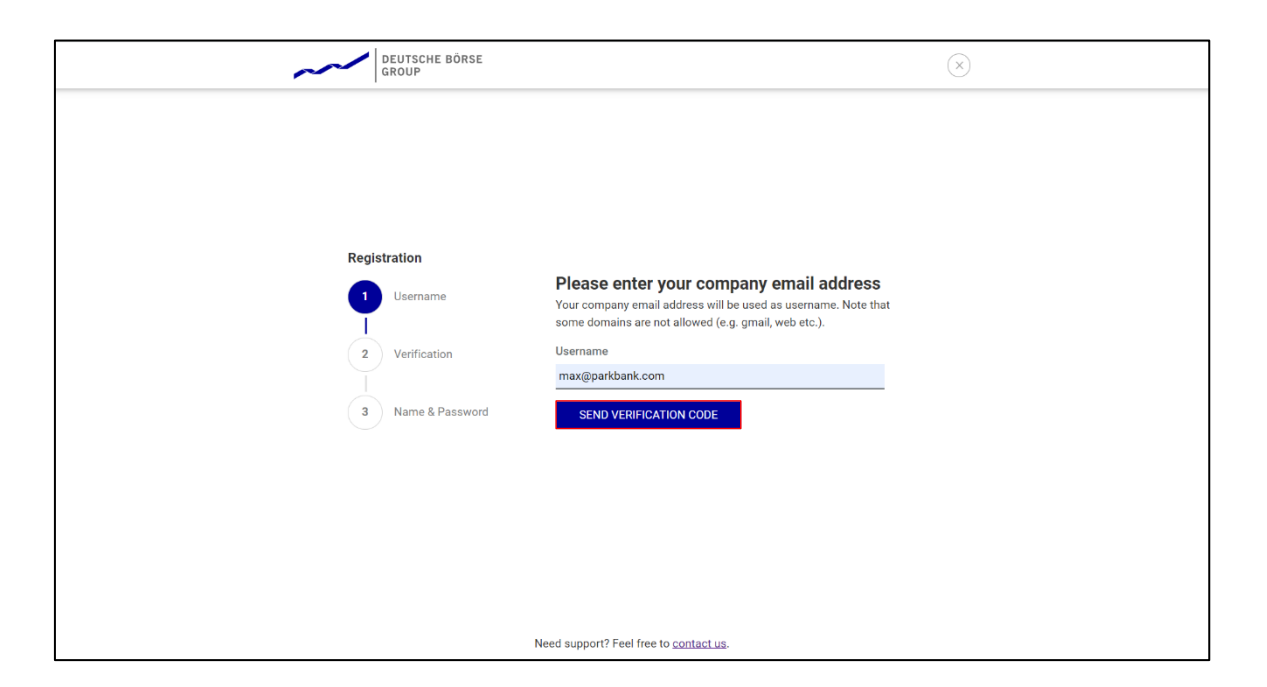

- An email with a verification code will be sent to your registered email address.
- Please switch to your email account and check for the recent verification code email from <u>member.section@deutsche-boerse.com</u> with the subject 'Member Section Team: Your verification code'.
- If you did not receive a verification code, please ensure you are using the correct email and then click REQUEST NEW CODE as shown below. Then please follow the instruction mentioned above (Step 3).

| DEUTSCHE BÖRSE<br>GROUP |                                                                                                    | $(\times)$ |
|-------------------------|----------------------------------------------------------------------------------------------------|------------|
|                         |                                                                                                    |            |
|                         |                                                                                                    |            |
|                         |                                                                                                    |            |
| Registration            |                                                                                                    |            |
| Username                | Please verify your email address<br>We've sent a code to max@parkbank.com. Please note, the code<br>expires within 5 minutes. |            |
| 2 Verification          | Verification Code                                                                                                    |            |
| Ī                       | Enter code                                                                                                    |            |
| 3 Name & Password       | VERIFY CODE REQUEST NEW CODE                                                                                                  |            |
|                         |                                                                                                    |            |
|                         | All changes have been saved                                                                                                   |            |
|                         |                                                                                                    |            |
|                         |                                                                                                    |            |
|                         |                                                                                                    |            |
|                         |                                                                                                    |            |
|                         | Need support? Feel free to contact us.                                                                                        |            |

- Please copy the verification code (e.g. *verification code is 254698*) from your email.
- On the registration screen, please enter the copied verification code in the respective field as shown below.
- Click on VERIFY CODE.

| DEUTSCHE BÖRSE<br>GROUP |                                                                                                    | $(\mathbf{x})$ |
|-------------------------|----------------------------------------------------------------------------------------------------|----------------|
|                         |                                                                                                    |                |
|                         |                                                                                                    |                |
|                         |                                                                                                    |                |
| Registration            |                                                                                                    |                |
| 1 Username              | Please verify your email address<br>We've sent a code to max@parkbank.com. Please note, the code<br>expires within 5 minutes. |                |
| 2 Verification          | Verification Code                                                                                                    |                |
| Ţ                       | 254698                                                                                                    |                |
| 3 Name & Password       | VERIFY CODE REQUEST NEW CODE                                                                                                  |                |
|                         |                                                                                                    |                |
|                         |                                                                                                    |                |
|                         |                                                                                                    |                |
|                         |                                                                                                    |                |
|                         |                                                                                                    |                |
|                         |                                                                                                    |                |
|                         | Need support? Feel free to <u>contact us</u> .                                                                                |                |

#### Step 5

- Enter your first and last name on the next screen as indicated in the form below.
- Create a password which fulfils the requirements listed on the screen. Re-enter your password.
- Click on CREATE.

| DEUTSCHE BÖRSE<br>GROUP             |                                                                                                    | $(\times)$                                                      |  |
|-------------------------------------|----------------------------------------------------------------------------------------------------|-----------------------------------------------------------------|--|
|                                     | Please enter your nam                                                                                                    | ne and password                                                 |  |
|                                     | First Name                                                                                                    | Last Name                                                       |  |
| Registration                        | Enter first name                                                                                                    | Enter last name                                                 |  |
| 1 Username                          | Password                                                                                                    | Confirm Password                                                |  |
|                                     | Enter password 📀                                                                                                    | Re-enter password                                               |  |
| 2 Verification<br>3 Name & Password | <ul> <li>Password must contain numb</li> <li>Password must contain upper</li> <li>Password must have at least on the greater than 8</li> <li>Passwords must match</li> </ul> | ers<br>case letters<br>one symbol (e.g. @, #, \$)<br>characters |  |
|                                     | By continuing you're accepting ou<br><u>Notice</u> .                                                                                                    | r <u>Terms &amp; Conditions</u> and <u>Privacy</u>              |  |
|                                     | CREATE                                                                                                    | CANCEL                                                          |  |
|                                     |                                                                                                    |                                                                 |  |
|                                     | Need support? Easl free to context up                                                                                                    |                                                                 |  |
|                                     | Need support? reel free to contact us                                                                                                    | ۶<br>                                                           |  |

In the next screen, you will get a confirmation of the successful creation of your account.

• Please click LOGIN to complete your registration.

| ~ | DEUTSCHE BÖRSE<br>GROUP                                                                            | $(\times)$ |
|---|----------------------------------------------------------------------------------------------------|------------|
|   | Registration         1       Username         2       Verification         3       Name & Password |            |

#### 1.2 1st Login/ Complete your account registration

- After the first login you will be directed to the "Complete Account" screen, where you need to enter the following information to continue
  - Enter your company Member ID
  - Fill the mandatory parts in the "Personal Data" section
  - Provide information for the "Additional Data" section
- Once you have provided all data click on **SUBMIT**.
- Click on **YES** on the confirmation pop-up.
- As a next step, your request will be sent to the Central Coordinator for approval.
- As soon as the Central Coordinator has approved your request, you will receive an email with the subject "The registration has been successfully completed".

| DEUTSCHE BÖRSE<br>GROUP |                                                                                                    |     |  |
|-------------------------|----------------------------------------------------------------------------------------------------|-----|--|
|                         |                                                                                                    |     |  |
| DEUTSCHE BÖRSE          | Complete Account                                                                                                    |     |  |
| under 1                 | You have successfully started your registration process for the Member Section of Deutsche Börse AG. Please fill in the required information below to complete your profile.                           |     |  |
|                         | Organisational Data                                                                                                    |     |  |
|                         |                                                                                                    |     |  |
|                         | *Company Member ID: Enter your Company Member ID                                                                                                    |     |  |
|                         | Personal Data                                                                                                    |     |  |
|                         | Title V                                                                                                    |     |  |
|                         | *First Name: Max                                                                                                    |     |  |
|                         | *Last Name: Mustermann                                                                                                    |     |  |
|                         | *E-mail: omax@parkbank.com                                                                                                    |     |  |
|                         | *Date of Birth: Enter date in format DD.MM.YYYY                                                                                                    |     |  |
|                         | Mobile: +0 LP Enter your area code and phone number                                                                                                    |     |  |
|                         | Additional Data                                                                                                    |     |  |
|                         |                                                                                                    |     |  |
|                         | Previous Account: Und an access to the Member Section exist before?                                                                                                    |     |  |
|                         | Function: Enter your job position                                                                                                    |     |  |
|                         | Contact: I hereby expressly agree, that Deutsche Börse AG and its affiliates and subsidiaries may submit                                                                                               |     |  |
|                         | advertising in electronic form to me. I acknowledge that I can request to stop the submission of such<br>advertising at any time by submitting the request to the e-mail address unsubscribe@deutsche- |     |  |
|                         | boerse.com. No costs other than the costs for the transfer of the message according to the base rate<br>will incur for such request.                                                                   |     |  |
|                         | ○ Yes, I agree.                                                                                                    |     |  |
|                         |                                                                                                    |     |  |
|                         |                                                                                                    |     |  |
|                         | Logout Subr                                                                                                    | nit |  |
|                         |                                                                                                    | _   |  |

# Member Section Login Settings/ additional two-factor authentication set-up

#### 2. Login Settings/additional two-factor authentication set-up

It is possible to set up further methods for two-factor authentication. Namely, via SMS or the Microsoft Authenticator App.

#### 2.1 My Profile section – Verification via SMS

After you logged into the Member Section, you can additionally setup a two-factor authentication for your mobile device. The two-factor authentication methods can be configured under the following path: My Profile > Login Settings > Configure Options.

- Click on the drop-down button on the upper right side and select My Profile.
- Click on Login Settings.
- Press the button Configure Options.

| DEUTSCHE BÖRSE<br>GROUP        | Logged In as Max Mustermann (Parkbank AG)                                                                                                    |
|--------------------------------|----------------------------------------------------------------------------------------------------|
| ≡ ゐ                            | Q DE 🛧 🧭                                                                                                    |
| Resources                      | My Profile                                                                                                    |
|                                | B Personal Data Permissions Login Settings B Account Information B Emergency Notifications                                                    |
|                                | Password Settings                                                                                                    |
|                                | Protect your account with a strong password.                                                                                                  |
|                                | Change Password                                                                                                    |
|                                | Two-Factor Authentication options                                                                                                    |
|                                | Additionally to the default verification option via email you can add and configure the verification via SMS and Microsoft Authenticator app. |
|                                | Configure Options                                                                                                    |
| Company Contacts               |                                                                                                    |
| DBAG Contacts                  |                                                                                                    |
| 🖉 User Guides                  |                                                                                                    |
| <ul> <li>Contact Us</li> </ul> |                                                                                                    |

- Open your email and check if you have received the verification code.
- Copy the code and enter it into the field. Click on **VERIFY CODE**.

| Authentication<br>We have sent a verification code to your<br>ma******@parkbank.com. Please note, | r email address:<br>the code expires within 5 minutes. |
|---------------------------------------------------------------------------------------------------|--------------------------------------------------------|
| 132754                                                                                            |                                                        |
| VERIFY CODE                                                                                       | REQUEST NEW CODE                                       |
|                                                                                                   |                                                        |
|                                                                                                   |                                                        |
|                                                                                                   |                                                        |
|                                                                                                   |                                                        |
| Need support? Feel                                                                                | I free to contact us.                                  |

# Step 3

• Select the "Authentication via SMS" method and click on CONTINUE.

| Configure Options Please select the authentication metho add.  add.  Authentication via SMS  Authenticator App | d that you would like to configure or |
|----------------------------------------------------------------------------------------------------|---------------------------------------|
| CONTINUE                                                                                                    | CANCEL                                |
|                                                                                                    |                                       |

- Select your country code and enter your phone number.
- Click on **SEND CODE**.

| Please add your phone nu | mber                  |
|--------------------------|-----------------------|
| Country Code             |                       |
| Germany (+49)            | ~                     |
| Phone Number             |                       |
| Enter phone number       |                       |
| SEND CODE                | CANCEL                |
|                          |                       |
|                          |                       |
|                          |                       |
|                          |                       |
|                          |                       |
| Need support? Fee        | I free to contact us. |

- Open your mobile device and check if you have received the verification code. The SMS code will be sent by msverify.
- Enter the code in the respective field as shown below and click on **VERIFY CODE**.
- If you did not receive a verification code, please ensure you are using the correct phone number and then click REQUEST NEW CODE as shown below. Then please follow the instruction mentioned above (Step 5).

| We've sent a code to +49 | Please note, the code expires within 5 |
|--------------------------|----------------------------------------|
| Verification Code        |                                        |
| Enter code               |                                        |
| VERIFY CODE              | REQUEST NEW CODE                       |
|                          |                                        |
|                          |                                        |
|                          |                                        |
|                          |                                        |
| Need support? Fee        | el free to contact us.                 |

#### 2.2 Profile Section – Verification via Authenticator App

To setup the Microsoft Authenticator App, please login into the Member Section. You can setup the two-factor authentication under the following path: **My Profile > Login Settings > Configure Options**.

- First click on the drop-down button on the upper right side and select My Profile.
- Click on Login Settings.
- Click on Configure Options.

|                         | 2                                                                                                    |
|-------------------------|----------------------------------------------------------------------------------------------------|
| DEUTSCHE BÖRSE<br>GROUP | Logged In as Max Mustermann (Parkbank AG) 🔕                                                                                                   |
| ≡ ゐ                     | Q. DE 🛧 🕜                                                                                                    |
| C Resources             | My Profile                                                                                                    |
|                         | Bersonal Data Permissions Login Settings                                                                                                    |
|                         | Password Settings                                                                                                    |
|                         | Protect your account with a strong password.                                                                                                  |
|                         | Change Password                                                                                                    |
|                         | Two-Factor Authentication options                                                                                                    |
|                         | Additionally to the default verification option via email you can add and configure the verification via SMS and Microsoft Authenticator app. |
|                         | Configure Options                                                                                                    |
| Company Contacts        |                                                                                                    |
| DBAG Contacts           |                                                                                                    |
| 와 User Guides           |                                                                                                    |
| Contact Us              |                                                                                                    |

- Open your email inbox and check if you have received the verification code.
- Copy the verification code, enter it into the field and click **VERIFY CODE**.
- If you did not receive a verification code, please click **REQUEST NEW CODE**. Then please follow the instruction mentioned above (step 2).

| Authentication<br>We have sent a verification code to your<br>ma*****@parkbank.com. Please note, | remail address:<br>the code expires within 5 minutes. |
|--------------------------------------------------------------------------------------------------|-------------------------------------------------------|
| Verification Code                                                                                |                                                       |
| 108387                                                                                           |                                                       |
| VERIFY CODE                                                                                      | REQUEST NEW CODE                                      |
|                                                                                                  |                                                       |
| Need support? Feel                                                                               | I free to contact us.                                 |

# Step 3

• Select the "Authenticator App" method and click on CONTINUE.

| Configure Options                           |                                          |
|---------------------------------------------|------------------------------------------|
| Please select the authentication me<br>add. | thod that you would like to configure or |
| O Authentication via SMS                    |                                          |
| Authenticator App                           |                                          |
| CONTINUE                                    | CANCEL                                   |
|                                             |                                          |
|                                             |                                          |
|                                             |                                          |
|                                             |                                          |
|                                             |                                          |
|                                             |                                          |

- Download the Microsoft Authenticator App from the App Store or Google Play Store
- Scan the QR code which is displayed on the screen with the Microsoft Authenticator App and click on **CONTINUE**.

| Microsoft Authenticator-App                                                                                                 |  |
|----------------------------------------------------------------------------------------------------|--|
| Step 1<br>Please download the Microsoft Authenticator app for your IOS or Android<br>mobile device.                         |  |
| For more details on the Authenticator app then please click on the respective<br>icon below                                 |  |
| Google Play                                                                                                    |  |
| Step 2<br>After downloading the Microsoft Authenticator app, please open the app and<br>choose the "Scan a QR code" option. |  |
| If you already use the Microsoft Authenticator app then:                                                                    |  |
| Click on the "+" > Choose "Personal account" > Scan "QR code"                                                               |  |
|                                                                                                    |  |
| CONTINUE CANCEL                                                                                                    |  |
|                                                                                                    |  |

- Switch to your mobile device and check for the recent verification code in the Authenticator App.
- Enter the verification code you received on your mobile device in the respective text field as shown below and click on VERIFY CODE.

| Auth      | entication                         |                           |
|-----------|------------------------------------|---------------------------|
| Enter the | e verification code from your Micr | rosoft Authenticator App. |
| Verifica  | tion code                          |                           |
| 784555    | i                                  |                           |
| 784555    |                                    | 04005                     |
| 784555    | VERIFY CODE                        | CANCEL                    |
| 784555    | VERIFY CODE                        | CANCEL                    |
| 784555    | VERIFY CODE                        | CANCEL                    |
| 784555    | VERIFY CODE                        | CANCEL                    |
| 784555    | VERIFY CODE                        | CANCEL                    |
| 784555    | VERIFY CODE                        | CANCEL                    |
| 784555    | VERIFY CODE                        | CANCEL                    |

# 2.3 My Profile Section – Change Password

To change your password you have to log in into the Member Section. You can change your password under the following path: **My Profile > Login Settings > Change Password**.

- First click on the drop-down button on the upper right side and select My Profile.
- Click on Login Settings.
- Press the button **Change Password**.

|                         | ( <u>2</u> )                                                                                                    |
|-------------------------|----------------------------------------------------------------------------------------------------|
| DEUTSCHE BÖRSE<br>GROUP | Logged In as Max Mustermann (Parkbank AG)                                                                                                    |
| ≡ ゐ                     | Q. DE 🚖 ⊘                                                                                                    |
| Resources               | My Profile                                                                                                    |
|                         | B Personal Data Permissions Login Settings                                                                                                    |
|                         | Password Settings                                                                                                    |
|                         | Protect your account with a strong password.                                                                                                  |
|                         | Change Password                                                                                                    |
|                         | Two-Factor Authentication options                                                                                                    |
|                         | Additionally to the default verification option via email you can add and configure the verification via SMS and Microsoft Authenticator app. |
|                         | Configure Options                                                                                                    |
| Company Contacts        |                                                                                                    |
| DBAG Contacts           |                                                                                                    |
| 🖉 User Guides           |                                                                                                    |
| Contact Us              |                                                                                                    |

- Enter your current password.
- Create a new password which fulfills the requirements listed below, and that hasn't been used before.
- Re-enter the new password and click on **CONTINUE**.

| Change Pa                                                                                                    | assword                                                                 |
|----------------------------------------------------------------------------------------------------|-------------------------------------------------------------------------|
| Old Password                                                                                                    |                                                                         |
| Enter old password                                                                                                    | ٥                                                                       |
| New Password                                                                                                    |                                                                         |
| Enter new password                                                                                                    | 0                                                                       |
| Confirm New Password                                                                                                    |                                                                         |
| Re-enter password                                                                                                    | 0                                                                       |
| CONTINUE                                                                                                    | CANCEL                                                                  |
| <ul> <li>Password must contain num</li> <li>Password must contain upp</li> <li>Password must have at leas</li> <li>Length must be greater thar</li> <li>Passwords must match</li> </ul> | nbers<br>bercase letters<br>st one symbol (e.g. @, #,<br>n 8 characters |
|                                                                                                    |                                                                         |
|                                                                                                    |                                                                         |
| Need support? Feel fr                                                                                                    | ee to contact us.                                                       |

# Member Section Login to the Member Section

#### 3. Login to the Member Section

The Member Section is equipped with two-factor authentication methods as part of the login to increase security for the user's activity. To access the Member Section of Deutsche Börse Group, you can login via <a href="https://membersection.deutsche-boerse.com">https://membersection.deutsche-boerse.com</a>.

After the registration process has been completed, users have the possibility to change the email verification option in the Member Section under the following path: **My Profile > Login Settings**. Users can choose between the following verification options:

- E-Mail (default method)
- SMS
- Authenticator App

It is possible to setup several verification options.

# 3.1 Login with email verification

#### Step 1

- Access the Member Section via: <u>https://membersection.deutsche-boerse.com</u>.
- Click on LOGIN.

- Enter your email address and the password which was created during the registration process.
- These are your credentials which will always remain the same unless you change your password.
- Click on LOG IN.

| ~ | DEUTSCHE BÖRSE<br>GROUP     | $\stackrel{\scriptstyle{(\times)}}{}$ |
|---|-----------------------------|---------------------------------------|
|   |                             |                                       |
|   |                             |                                       |
|   |                             |                                       |
|   | Member Se                   | ction Login                           |
|   | Username                    |                                       |
|   | max@parkbank.com            |                                       |
|   | Password                    | Forgot your password?                 |
|   |                             | <u>ی</u>                              |
|   | LOG                         | IN                                    |
|   | Don't have an account? Sign | up now                                |
|   |                             |                                       |
|   |                             |                                       |
|   | Need support? Feel          | free to contact us.                   |

• Select "Email" method and click on CONTINUE.

| ~~ | DEUTSCHE BÖRSE<br>GROUP                                                                                                    |                        | $(\times)$ |  |
|----|----------------------------------------------------------------------------------------------------|------------------------|------------|--|
|    |                                                                                                    |                        |            |  |
|    | Authentication<br>Please select your login option.<br>@ Email<br>O Authentication via SMS<br>O Authenticator App<br>CONTINUE | CANCEL                 |            |  |
|    | Need support? Fe                                                                                                    | el free to contact us. |            |  |

- Now your email address must be verified. An email with a verification code will be sent to your registered email address.
- Please switch to your email account and check for the recent verification code email from <u>member.section@deutsche-boerse.com</u> with the subject 'Member Section Team: Your verification code'.
- If you do not receive a verification code, press the button REQUEST NEW CODE. Then please follow the instruction mentioned above (step 3).

| DE<br>GF | EUTSCHE BÖRSE<br>ROUP                                                                                                    | $(\times)$ |
|----------|----------------------------------------------------------------------------------------------------|------------|
|          |                                                                                                    |            |
|          |                                                                                                    |            |
|          |                                                                                                    |            |
|          | Authentication                                                                                                    |            |
|          | We have sent a verification code to your email address:<br>ma******@parkbank.com. Please note, the code expires within 5 minutes. |            |
|          | Verification Code                                                                                                    |            |
|          | Enter code                                                                                                    |            |
|          | VERIFY CODE REQUEST NEW CODE                                                                                                    |            |
|          |                                                                                                    |            |
|          |                                                                                                    |            |
|          |                                                                                                    |            |
|          | Need support? Feel free to contact us.                                                                                            |            |

- Copy the verification code (e.g. verification code is 713382) from your email.
- On the registration screen, please enter the copied verification code in the respective field as shown below.
- Click on **VERIFY CODE**.

| DEUTSCHE BÖRSE<br>GROUP                                                                                                    | $(\otimes)$                                                     |  |  |
|----------------------------------------------------------------------------------------------------|-----------------------------------------------------------------|--|--|
|                                                                                                    |                                                                 |  |  |
| Authentication<br>We have sent a verification code to<br>ma******@parkbank.com. Please n<br>Verification Code<br>713382<br>VERIFY CODE | your email address:<br>note, the code expires within 5 minutes. |  |  |
| Need support? Feel free to contact us.                                                                                                 |                                                                 |  |  |

For more details on the login process with the e-mail verification, please refer to the tutorial video under: Member Section Support > Tutorial video > <u>How to log in with the e-mail verification</u>.

#### 3.2 Login with SMS

After activating the SMS verification in the Member Section via **My Profile**, this verification option will appear during the login process. This authentication option requires your valid mobile number to receive a verification code on your mobile. The SMS code will be sent by msverify.

- Access the Member Section via: <u>https://membersection.deutsche-boerse.com</u>.
- Click on LOGIN.

- Enter your email address and password which was created during the registration process.
- These are your login credentials which will always remain the same unless you change your password.
- Click on LOG IN.

| DEUTSCHE BÖI<br>GROUP | RSE                                    | $(\mathbf{x})$ |
|-----------------------|----------------------------------------|----------------|
|                       |                                        |                |
|                       |                                        |                |
|                       |                                        |                |
|                       | Member Section Login                   |                |
|                       | Username                               |                |
|                       | max@parkbank.com                       |                |
|                       | Password Forgot your password?         |                |
|                       | ······ · · · · · · · · · · · · · · · · |                |
|                       | LOG IN                                 |                |
|                       | Don't have an account? Sign up now     |                |
|                       |                                        |                |
|                       |                                        |                |
|                       |                                        |                |
|                       | Need support? Feel free to contact us. |                |

• Select "Authentication via SMS" method and click on CONTINUE.

| ~~ | DEUTSCHE BÖRSE<br>GROUP                                                                        |                        | ( |  |
|----|------------------------------------------------------------------------------------------------|------------------------|---|--|
|    |                                                                                                |                        |   |  |
|    |                                                                                                |                        |   |  |
|    |                                                                                                |                        |   |  |
|    |                                                                                                |                        |   |  |
|    | Authentication                                                                                 |                        |   |  |
|    | Please select your login option.<br>○ Email<br>I Authentication via SMS<br>○ Authenticator App |                        |   |  |
|    | CONTINUE                                                                                       | CANCEL                 |   |  |
|    |                                                                                                |                        |   |  |
|    |                                                                                                |                        |   |  |
|    |                                                                                                |                        |   |  |
|    | Need support? Fee                                                                              | el free to contact us. |   |  |

# Step 4

• Click **SEND CODE** on the next screen.

| ~ | DEUTSCHE BÖRSE<br>GROUP                                             | $\otimes$ |
|---|---------------------------------------------------------------------|-----------|
|   |                                                                     |           |
|   |                                                                     |           |
|   |                                                                     |           |
|   |                                                                     |           |
|   |                                                                     |           |
|   | Authentication                                                      |           |
|   | We will send the verification code via SMS to the following number. |           |
|   | XXX-XXX-821189                                                      |           |
|   | SEND CODE CANCEL                                                    |           |
|   |                                                                     |           |
|   |                                                                     |           |
|   |                                                                     |           |
|   |                                                                     |           |
|   |                                                                     |           |
|   | Need support? Feel free to contact us.                              |           |

- Please check on your mobile device for the verification code via SMS. The SMS code will be sent by msverify with the following text: "Use verification code 201616 for Member Section authentication".
- Please enter the verification code you received via SMS in the respective text field as shown below.
- Click on VERIFY CODE.
- If you did not receive a verification code, please click **REQUEST NEW CODE**. Then please follow the instruction mentioned above (step 5).

| DEUTSCHE BÖRSE<br>ROUP                                                               | $(\mathbf{x})$ |
|--------------------------------------------------------------------------------------|----------------|
|                                                                                      |                |
|                                                                                      |                |
|                                                                                      |                |
|                                                                                      |                |
| Authentication                                                                       |                |
| Addicition                                                                           |                |
| We've sent a code to XXX-XXX-R211R4. Please note, the code expires within 5 minutes. |                |
| Verification Code                                                                    |                |
| Enter code                                                                           |                |
| VERIFY CODE REQUEST NEW CODE                                                         |                |
|                                                                                      |                |
|                                                                                      |                |
|                                                                                      |                |
|                                                                                      |                |
|                                                                                      |                |
| Need support? Feel free to contact us.                                               |                |

#### 3.3 Login with Authenticator App

The third option to verify your account is the Microsoft Authenticator App. To verify via the authenticator application, you need to first enable the option under the **My Profile** section and download the Microsoft Authenticator App on your mobile device. The app can be downloaded via the Google PlayStore or iOS App Store. Afterwards you will receive a verification code in the Microsoft Authenticator App.

#### Step 1

- Access the Member Section via: <u>https://membersection.deutsche-boerse.com</u>.
- Click on LOGIN.

- Enter your email address and password which was created during the registration process.
- These are your login credentials which will always remain the same unless you change your password.
- Click on LOG IN.

| DEUTSCHE BÖI<br>GROUP | SE                                 |                | $(\times)$ |
|-----------------------|------------------------------------|----------------|------------|
|                       |                                    |                |            |
|                       |                                    |                |            |
|                       |                                    |                |            |
|                       | Member Section L                   | ogin           |            |
|                       | Username                           |                |            |
|                       | max@parkbank.com                   |                |            |
|                       | Password Forgot                    | your password? |            |
|                       |                                    | <b>③</b>       |            |
|                       | LOG IN                             |                |            |
|                       | Don't have an account? Sign up now |                |            |
|                       |                                    |                |            |
|                       |                                    |                |            |
|                       |                                    |                |            |
|                       | Need support? Feel free to con     | act us.        |            |

Select the method Authenticator App as shown below for your authentication and click on CONTINUE.

| DEUTSCHE BÖRSE<br>GROUP                                                                                                    | $\otimes$                  |
|----------------------------------------------------------------------------------------------------|----------------------------|
| Authentication<br>Please select your login option.<br>○ Email<br>○ Authentication via SMS<br>❀ Authenticator App<br>CONTINUE | CANCEL                     |
| Need support?                                                                                                    | ? Feel free to contact us. |

#### Step 4

- Open the Microsoft Authenticator App on your mobile device.
- Enter the verification code shown in the Microsoft Authenticator App and click VERIFY CODE.

| DE<br>GR | UTSCHE BÔRSE<br>JOUP                                     | $(\times)$ |
|----------|----------------------------------------------------------|------------|
|          |                                                          |            |
|          |                                                          |            |
|          |                                                          |            |
|          |                                                          |            |
|          | Authentication                                           |            |
|          | Enter the verification code from your authenticator app. |            |
|          | Verification Code                                        |            |
|          | Enter code                                               |            |
|          | VERIFY CODE CANCEL                                       |            |
|          |                                                          |            |
|          |                                                          |            |
|          |                                                          |            |
|          |                                                          |            |
|          | Need support? Feel free to contact us.                   |            |

For more details on the login process with the Microsoft Authenticator App, please refer to the tutorial video under: Member Section Support > Tutorial video > How to log in with the Microsoft Authenticator App.

# 4. Reset password for the Member Section

To reset your password, you need to verify your email address and set up a new password.

# 4.1 Reset password

#### Step 1

- Access the Member Section via <u>https://membersection.deutsche-boerse.com</u>.
- Click on LOGIN.

# Step 2

• Click on Forgot your password.

| ~^ | DEUTSCHE BÖRSE<br>GROUP                              | $(\mathbf{x})$ |
|----|------------------------------------------------------|----------------|
|    |                                                      |                |
|    | Member Section Login<br>Username<br>max@parkbank.com |                |
|    | Password Forgot your password?                       |                |
|    | Don't have an account? Sign up now                   |                |
|    | Need support? Feel free to contact us.               |                |

- Enter your username (your registered email address).
- Click on **SEND VERIFICATION CODE**.

| DEUTSCHE BÖRSE<br>GROUP |                                       | $(\mathbf{x})$ |
|-------------------------|---------------------------------------|----------------|
|                         |                                       |                |
|                         |                                       |                |
|                         |                                       |                |
| Reset Password          |                                       |                |
| 1 Username              | Please enter your username            |                |
|                         | Username                              |                |
| 2 Verification          | max@parkbank.com                      |                |
| 3 New Password          | SEND VERIFICATION CODE                |                |
|                         |                                       |                |
|                         |                                       |                |
|                         |                                       |                |
|                         |                                       |                |
|                         |                                       |                |
| N                       | eed support? Feel free to contact us. |                |

- Open your email inbox.
- Copy the code and enter it in the respective field as highlighted below and click on **VERIFY CODE**.
- If you did not receive a verification code, please click **REQUEST NEW CODE**. Then please follow the instruction mentioned above (step 4).

| ~~ | DEUTSCHE BÖRSE<br>GROUP |                                                                                             | $(\times)$ |
|----|-------------------------|---------------------------------------------------------------------------------------------|------------|
|    |                         |                                                                                             |            |
|    |                         |                                                                                             |            |
|    |                         |                                                                                             |            |
|    |                         |                                                                                             |            |
|    | Reset Password          |                                                                                             |            |
|    | Username                | Please verify your email address<br>We have sent a verification code to your email address. |            |
|    |                         | Verification Code                                                                           |            |
|    | 2 Verification          | Enter code                                                                                  |            |
|    | 3 New Password          | VERIFY CODE REQUEST NEW CODE                                                                |            |
|    |                         |                                                                                             |            |
|    |                         |                                                                                             |            |
|    |                         |                                                                                             |            |
|    |                         |                                                                                             |            |
|    |                         |                                                                                             |            |
|    | Non                     | d support? Eael free to contact us                                                          |            |
|    | Need                    | a support i reel nee to <u>contact us</u> .                                                 |            |

• Create a new password which fulfils the requirements listed below. Re-enter the password you created and click on **CONTINUE**.

| DEUTSCHE BÖRSE<br>GROUP                                          | (                                                                                                    |
|------------------------------------------------------------------|----------------------------------------------------------------------------------------------------|
| Reset Password<br>1 Username<br>2 Verification<br>3 New Password | Please enter your new password         New Password         Enter new password         Confirm New Password         Confirm New Password         Re-enter password         Password must contain numbers         Password must contain numbers         Password must contain numbers         Password must contain numbers         Password must contain to characters         Password must have at least one symbol (e.g. @, #, \$)         Length must be greater than 8 characters         Passwords must match         CONTINUE         CANCEL |
|                                                                  | Need support? Feel free to contact us.                                                                                                    |

# Step 6

• In the next screen, you will get a confirmation of the successful password reset.

| ~~ | DEUTSCHE BÖRSE<br>GROUP                                                                                                    | $(\mathbf{x})$   |
|----|----------------------------------------------------------------------------------------------------|------------------|
|    | Reset Password          1       Username         2       Verification         3       New Password             3       New Password | $\overline{(x)}$ |
|    |                                                                                                    |                  |

# Contact Member Section

# Support Contact

Email member.section@deutsche-boerse.com Phone +49 69 21117888